[Android 版]

# 講義支援システム 接続設定手順書

本手順書の対象 OS バージョンは、4.1 以上となります。

目次

| 1 | For | tiClient セットアップ手順     | . 2 |
|---|-----|-----------------------|-----|
|   | 1.1 | FortiClient インストール/設定 | . 2 |
|   | 1.2 | SSL-VPN 接続確認          | . 5 |
|   | 1.3 | SSL-VPN 切断方法          | . 7 |
| 2 | For | tiClient アンインストール     | . 8 |

## 1 FortiClient セットアップ手順

※ 本手順を実施する際は、インターネットに接続できる状態で実施してください。

#### 1.1 FortiClient インストール/設定

- 1. 「Play ストア」を起動し、検索で『 FortiClient VPN 』を検索します。
- 2. 【インストール】をタップし、インスト―ルを開始します。

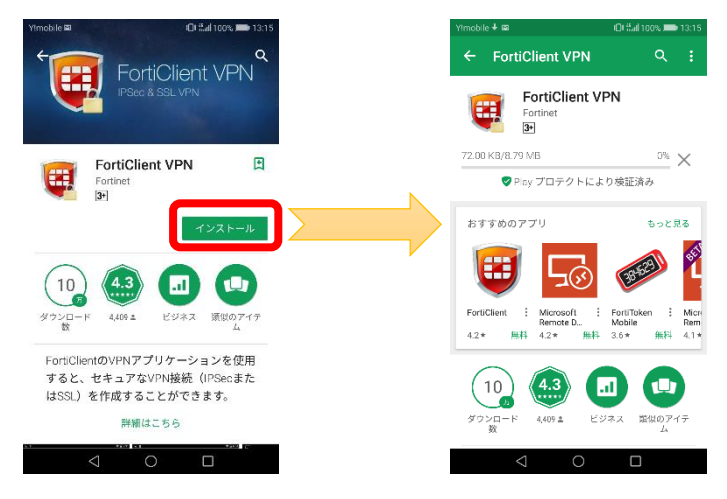

3. インストール完了後、【開く】をタップします。

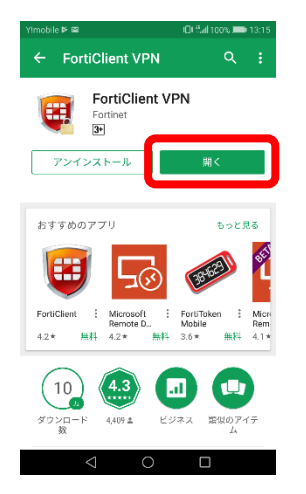

4. 下図のようなメッセージが表示されるので、【OK】をタップします。

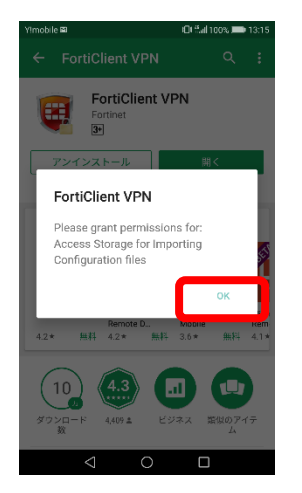

5. 下図のようなメッセージが表示されるので、【許可】をタップします。

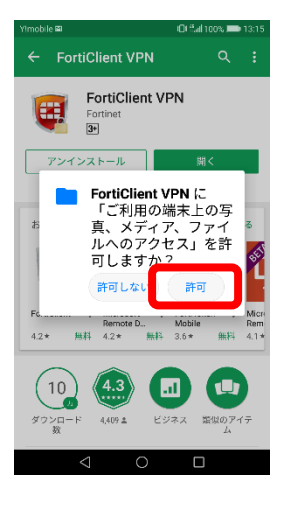

 VPN 接続名に任意の文字列(例:SSL-VPN 接続 など)を入力し、VPN タイプに[SSL VPN]を選択して、【作 成】をタップします。

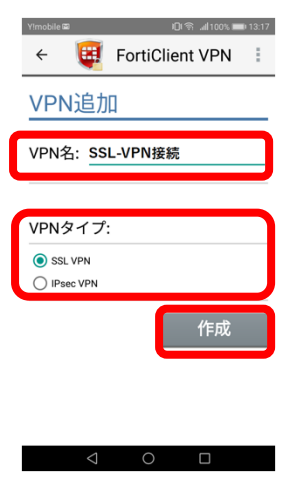

7. 以下の設定を入力し、【 戻る(←ボタン)】をタップします。

| 項目          | 設定値                    |
|-------------|------------------------|
| サーバ         | tpuvpn.pu-toyama.ac.jp |
| ポート         | 変更しない (443)            |
| ユーザ名        | ユーザ名入力                 |
| 証明書         | 変更しない                  |
| サーバ証明書をチェック | 変更しない(無効)              |
| CA サーバ証明書   | 変更しない                  |

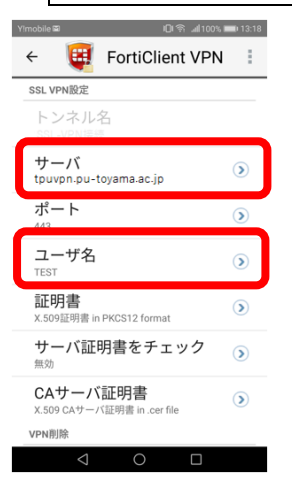

8. 作成した SSL-VPN 接続名が表示されます。

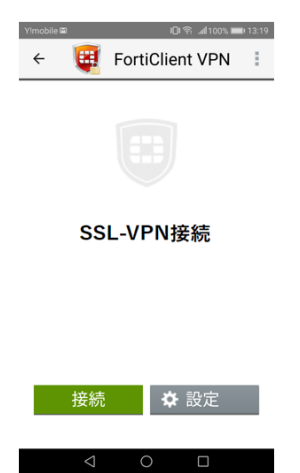

## 1.2 SSL-VPN 接続確認

1. FortiClient VPN アイコンをタップします。

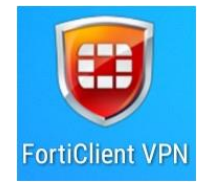

2. 【接続】をタップします。

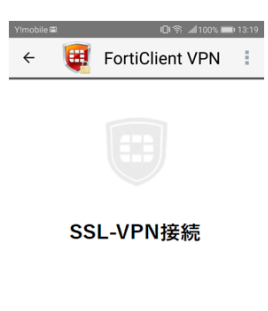

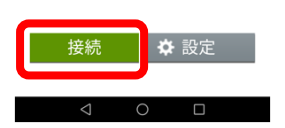

3. パスワードを入力し、【ログイン】をタップします。

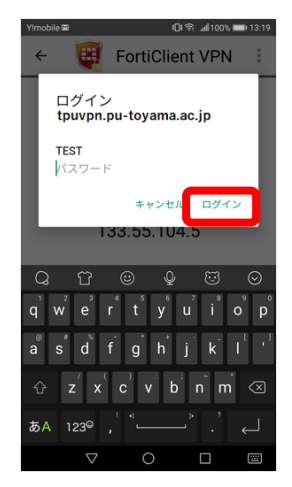

4. 下記画面が表示された場合は、【OK】をタップします。

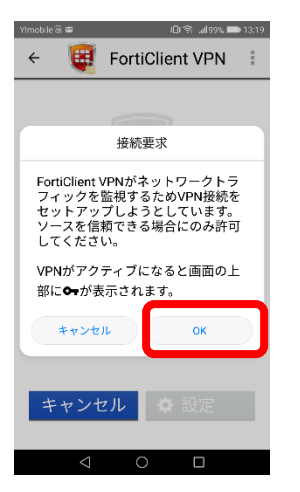

5. 接続されたことを確認します。

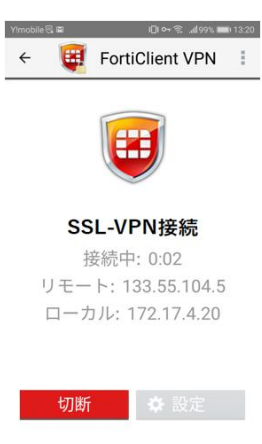

⊲ 0 □

### 1.3 SSL-VPN 切断方法

1. 【切断】をタップします。

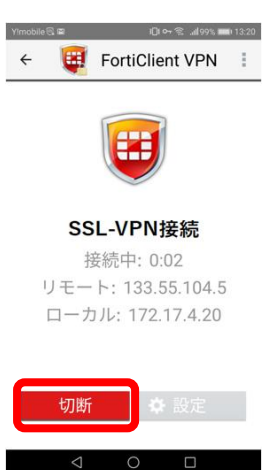

2. 切断が完了すると、ログイン画面に戻ります。

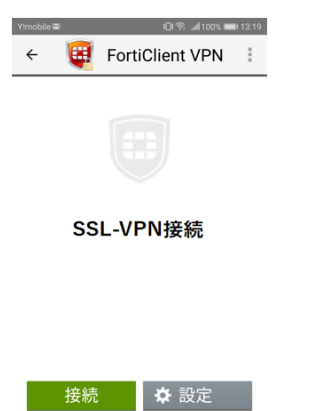

4 O 🗆

# 2 FortiClient アンインストール

- 1. ホーム画面から、【設定】をタップします。
- 2. 【アプリ】をタップします。

| 緊急通報のみ             | 設定   | i 🕄 🛱 97% 🔳 | 9:18 |
|--------------------|------|-------------|------|
| ④ 通知パネルとステー:       | タスバー |             |      |
|                    | - K  |             |      |
| 🌝 スマートアシスト         |      |             |      |
| 📀 通知の鳴動制限          |      | OFF         |      |
|                    |      |             |      |
| 🙁 アカウント            |      |             |      |
| G Google           |      |             |      |
| 🔞 アプリ              |      |             | >    |
| ◎ 詳細設定             |      |             | >    |
| 🙆 システム更新           |      | 0           |      |
| 🔲 端末情報             |      |             |      |
| $\bigtriangledown$ | 0    |             |      |

3. 【FortiClient】をタップします。

アプリが表示されない場合は、【アプリをすべて表示】または【アプリ情報】をタップします。

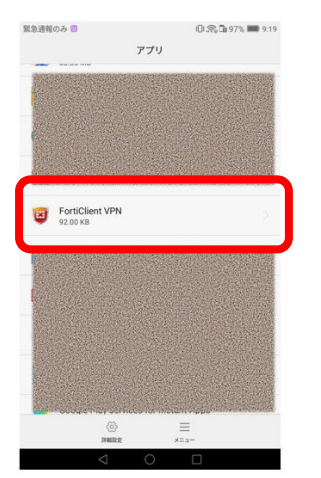

【アンインストール】をタップします。
正常に終了することを確認します。

| 緊急通報のみ 回                           | ICH 🕾 🖬 97% 🔳 9:19 |
|------------------------------------|--------------------|
| アプリ                                | 情報                 |
| FortiClient VPN<br>パージョン5.4.2.0168 |                    |
| アンインストール                           | 強制停止               |
| ストレージ<br>24.62 MB使用(内部ストレージ)       |                    |
| データ使用                              |                    |
| 権限<br>ストレージ                        |                    |
| 通知                                 |                    |
| 既定で開く<br>既定の報定なし                   |                    |
| 電池                                 |                    |
| メモリ<br>直近3時間にメモリは使用されていまた          | żh >               |
|                                    |                    |
|                                    |                    |
| < ○                                |                    |